# การนำฟากเวินพ่าน Bill Payment

- การฟากเวินเข้าบัญชีซื้อขายหลักทรัพย์ต่าวประเทศด้วยวิธี Bill Payment พ่าน เคาท์เตอร์ธนาคาร
- Download แบบฟอร์มขอฟากเวินได้โดยเข้า <u>www.poems.in.th</u> ไปที่ ดาว โหลด → แบบฟอร์ม→แบบฟอร์มใบน้าฟากเวิน
- พิมพ์แบบฟอร์มใบน้าฝากเวินจากนั้นกรอกรายละเอียดในแบบฟอร์มให้เรียบร้อย
- นำแบบฟอร์มไปส่งให้ธนาคารที่ท่านใช้บริการ และนำฝากตามยอดที่ระบุไว้ใน แบบฟอร์ม

#### (ຟາ∩ເງັບພ່າບຕູ້ ATM)

#### Comp code

้ บัญชี/รหัสบริษัทฯ สำหรับรับชำระค่าสินค้าและบริการ ทางอินเตอร์เน็ต โมบายแบงค์กิ้ง และตู้เอทีเอ็มของแต่ละธนาคาร

|       |                            | ช่องทางการชำระค่าสินค้าและบริการ /                      |                 |  |
|-------|----------------------------|---------------------------------------------------------|-----------------|--|
| ลำดับ | ฮนาคารที่ให้บริการ /       | Bill Payment Channel (Service Code, Comp Code, BP Code) |                 |  |
| / No. | Bank Service               | ผ่านเคาน์เตอร์ธนาคาร / ผ่าน Internet Banking &          | siou Č ATM      |  |
|       |                            | Mobile Banking                                          | พานพู A เพ      |  |
| 1     | ทหารไทย (TMB)              | Comp Code: 0914                                         | Comp Code: 0504 |  |
| 2     | กรุงเทพ (BBL)              | Comp Code: 50234 / Service Code: PST                    | •               |  |
| 3     | กสิกรไทย (KBANK)           | Comp Code: 33826                                        |                 |  |
| 4     | กรุงไทย (KTB)              | Comp Code: 5346                                         |                 |  |
| 5     | กรุงศรีอยุธยา (Bay)        | Comp Code: 24155                                        |                 |  |
| 6     | ซีไอเอ็มบี ไทย (CIMB Thai) | Comp Code: PST / Service Code: PST034                   |                 |  |
| 7     | ไทยพาณิชย์ (SCB)           | Comp Code: 0016                                         |                 |  |
| 8     | ฮนชาด (TBANK)              | Com Code: C100 / Service Code : 3145                    |                 |  |
| 9     | ยูโอบี (UOB)               | BP Code: 3300                                           |                 |  |

\*สำหรับธนาคารทหารไทย รหัส Comp Code ของบริษัทๆแตกต่างกัน การชำระเงินผ่านเค้าท์เตอร์ธนาคาร (0914) และที่ตู้ ATM (0504)

### Ref(2). Code

#### ้หมายเลขอ้างอิง 2 (Reference 2) คือ รหัสการชำระเงิน (2 หลัก) กรุณาเลือกจากตารางวัตถุประสงค์การชำระเงิน ดังนี้

| วัตถุประสงค์การชำระเงิน               | Ref (2) | วัตถุประสงค์การชำระเงิน          | Ref (2) | วัตถุประสงค์การชำระเงิน     | Ref (2) |
|---------------------------------------|---------|----------------------------------|---------|-----------------------------|---------|
| ฝากเข้าบัญชีอนุพันธ์                  | 10      | ฝากเข้าบัญชีหลักทรัพย์ต่างประเทศ | 18      | ฝากเข้าบัญชีกองทุนส่วนบุคคล | 80      |
| ฝากเข้าบัญชีเงินสด                    | 11      | ขำระค่ากองทนรวม                  | 19      | ชำระค่าธรรมเนียมหุ้น        | 81      |
| ฝากเข้าบัญชื่อนุพันธ์ต่างประเทศ       | 12      | ชำระค่าซื้อหลักทรัพย์            | 21      | ชำระค่าอากรแสตมป์           | 90      |
| ฝากเข้าบัญชีเครดิตบาลานซ์             | 16      | ขำระค่าหุ้นกู้                   | 75      | อื่น ๆ                      | 99      |
| ฝากเข้าบัญชีวางเงินล่วงหน้า (Prepaid) | 17      | ฝากเข้าบัญชีออมหุ้น              | 77      |                             |         |

้การฝากเวินเข้าบัญชีซื้อขายหลักทรัพย์ต่าวประเทศด้วยวิรี Bill Payment ผ่านตู้ ATM ได้โดยการ

- ใส่บัตร ATM าากนั้นเลือกเมนู "ว่ายบิล"
- ใส่ Comp code เพื่อเลือก "บริษัทหลั∩ทรัพย์ฟิลลิป"
- ระบุReference ดัวนี้

-Ref(1). คือ เลขที่บัญชีหลักทรัพย์(5หลัก) (การกดหมายเลขอ้างอิงบนเครื่อง ATM ในกรณีหมายเลขบัญชีซื้อขายหลักทรัพย์ของ ้ลูกค้ามีตัวอักษรนำหน้า เช่น "A0000" ให้ใส่เฉพาะตัวเลข 4 หลัก เช่น ในตัวอย่าวนี้ให้ใช้ "0000")

- -Ref(2). คือ รหัสการชำระเมิน จากนั้นกดตกลมเพื่อดาเนินการต่อ(ตามขั้นตอนขอมแต่ละธนาคาร)

#### Comp code

้บัญชี/รหัสบริษัทฯ สำหรับรับชำระค่าสินค้าและบริการ ทางอินเตอร์เน็ต โมบายแบงค์กิ้ง และตู้เอทีเอ็มของแต่ละธนาคาร

| ล่าลับ | สนาคารที่ให้บริการ /       | ข่องทางการขำระค่าสินค้าและบริการ /<br>Bill Payment Channel (Service Code, Comp Code, BP Code) |                 |  |
|--------|----------------------------|-----------------------------------------------------------------------------------------------|-----------------|--|
| / No.  | Bank Service               | ผ่านเคาน์เตอร์ธนาคาร / ผ่าน Internet Banking &<br>Mobile Banking                              | ผ่านตู้ ATM     |  |
| 1      | ทหารไทย (TMB)              | Comp Code: 0914                                                                               | Comp Code: 0504 |  |
| 2      | กรุงเทพ (BBL)              | Comp Code: 50234 / Service Code: PST                                                          |                 |  |
| 3      | กสิกรไทย (KBANK)           | Comp Code: 33826                                                                              |                 |  |
| 4      | กรุงไทย (KTB)              | Comp Code: 5346                                                                               |                 |  |
| 5      | กรุงศรีอยุธยา (Bay)        | Comp Code: 24155                                                                              |                 |  |
| 6      | ซีไอเอ็มบี ไทย (CIMB Thai) | Comp Code: PST / Service Code: PST034                                                         |                 |  |
| 7      | ไทยพาณิชย์ (SCB)           | Comp Code: 0016                                                                               |                 |  |
| 8      | ฮนชาด (TBANK)              | Com Code: C100 / Service Code : 3145                                                          |                 |  |
| 9      | ยูโอบี (UOB)               | BP Code: 3300                                                                                 |                 |  |

\*สำหรับธนาคารทหารไทย รหัส Comp Code ของบริษัทๆแตกต่างกัน การขำระเงินผ่านเค้าท์เตอร์ธนาคาร (0914) และที่ตู้ ATM (0504)

### Ref(2). Code

#### หมายเลขอ้างอิง 2 (Reference 2) คือ รหัสการชำระเงิน (2 หลัก) กรุณาเลือกจากตารางวัตถุประสงค์การชำระเงิน ดังนี้

| วัตถุประสงค์การชำระเงิน               | Ref (2) | วัตถุประสงค์การชำระเงิน          | Ref (2) | วัตถุประสงค์การชำระเงิน     | Ref (2) |
|---------------------------------------|---------|----------------------------------|---------|-----------------------------|---------|
| ฝากเข้าบัญชีอนุพันธ์                  | 10      | ฝากเข้าบัญชีหลักทรัพย์ต่างประเทศ | 18      | ฝากเข้าบัญชีกองทุนส่วนบุคคล | 80      |
| ฝากเข้าบัญชีเงินสด                    | 11      | ชำระค่ากองทนรวม                  | 19      | ชำระค่าธรรมเนียมหุ้น        | 81      |
| ฝากเข้าบัญชื่อนุพันธ์ต่างประเทศ       | 12      | ชำระค่าซื้อหลักทรัพย์            | 21      | ชำระค่าอากรแสตมป์           | 90      |
| ฝากเข้าบัญชีเครดิตบาลานซ์             | 16      | ขำระค่าหุ้นกู้                   | 75      | อื่น ๆ                      | 99      |
| ฝากเข้าบัญชีวางเงินล่วงหน้า (Prepaid) | 17      | ฝากเข้าบัญชีออมหุ้น              | 77      |                             |         |

้สำหรับ รนาคารอื่นๆ สามารกทำรายการผ่านบริการ การจ่ายบิลโดย

- ค้นหา 'บริษัทหลักทรัพย์ฟิลลิป' (หรือกรอก Comp code)
- ระบุReference ดัวนี้

-Ref(1). คือ เลขที่บัญชีหลักทรัพย์(5หลัก) เช่น A0000

- -Ref(2). คือ รหัสการชำระเมิน
- จากนั้นกดตกลมเพื่อดำเนินการต่อ(ตามขั้นตอนขอมแต่ละธนาคาร)

(ຟາ∩ເງັuພ່າu Mobile Banking) (SCB)

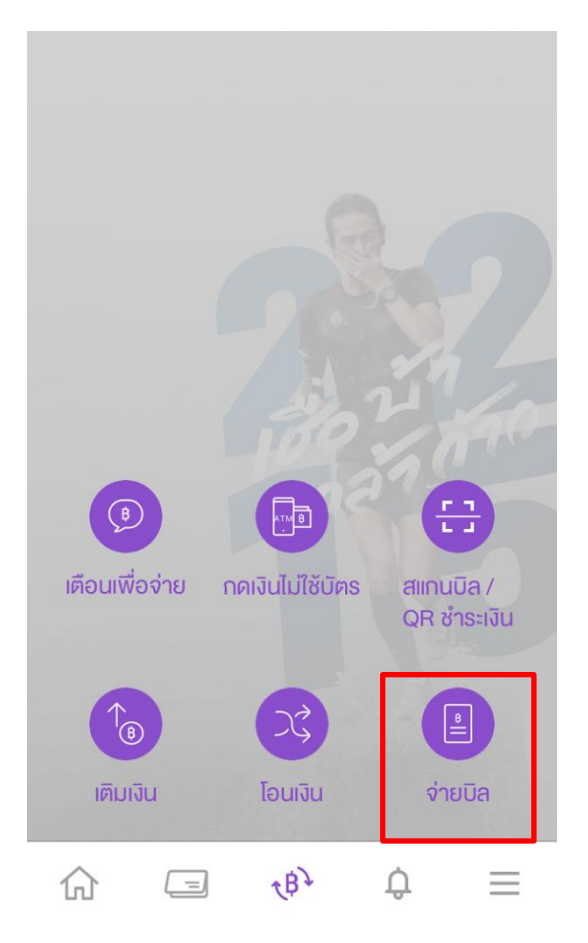

# 1. เลือกเมนู "ว่ายบิล"

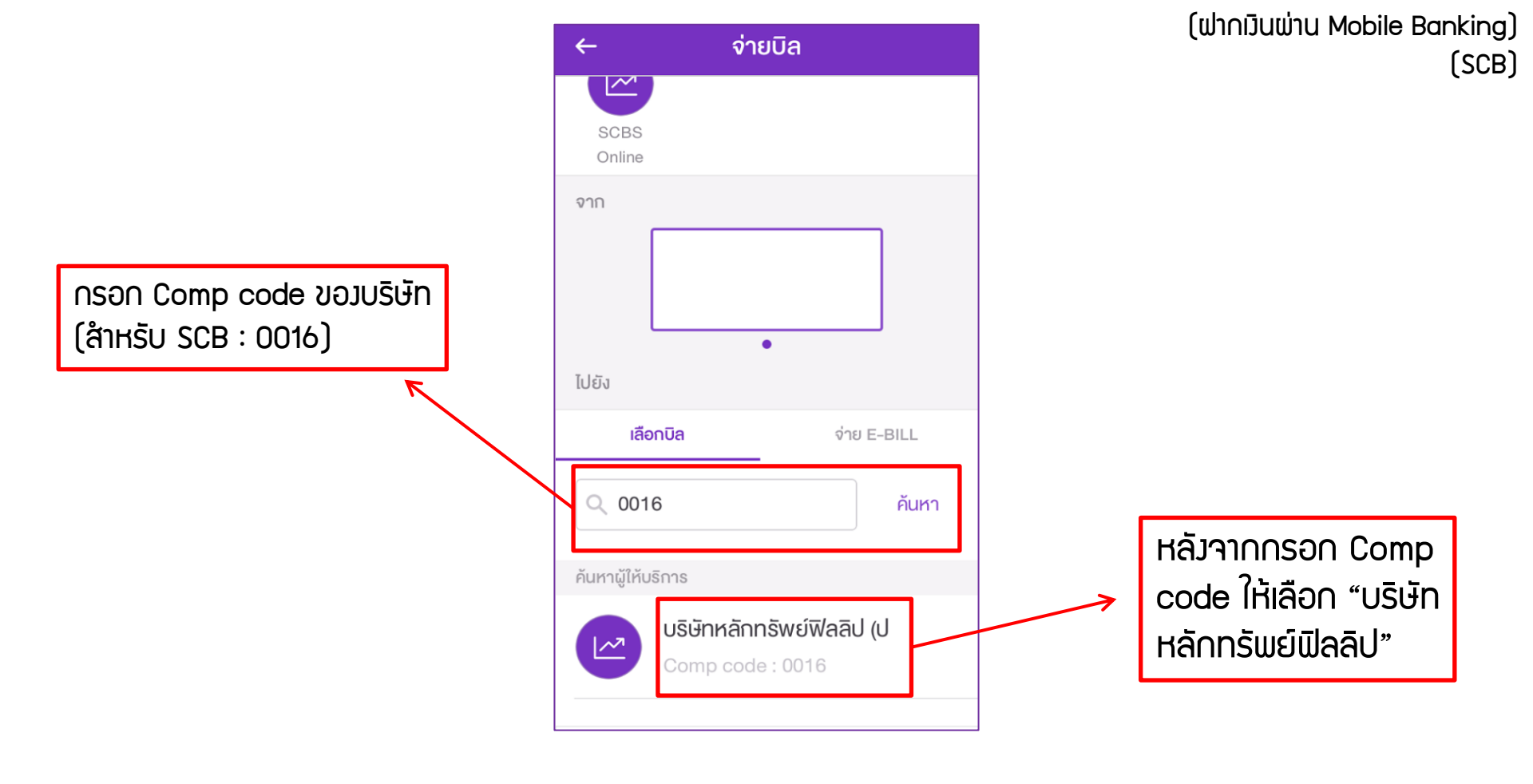

### 2. เลือก "บริษัทหลักทรัพย์ฟิลลิป"

|                                              |   | ← จ่ายบิล                                                                                               | (ຟາ∩ເງບພາບ Mobile Banking)<br>(SCB)                              |
|----------------------------------------------|---|----------------------------------------------------------------------------------------------------|------------------------------------------------------------------|
| กรอก Account ขอม<br>ลูกค้า 5 หลัก เช่น A1234 | ← | รหัสลูกค้า/Ref.1<br>ระบุรหัสลูกค้า/Ref.1                                                                |                                                                  |
|                                              |   | หมายเลงอ้างอิง/Ref.2<br>ระบุหมายเลงอ้างอิง/Ref.2<br>จำนวนเงิน                                           | ใส่เลข "18" เพื่อฟากเวิน<br>> มายัวบัญชีหลักทรัพย์<br>ต่าวประเทศ |
| ุกรอกจำนวนเมินที่<br>ต้อมการฟาก              | Z | วงเงินที่ยังทำรายการได้วันนี้: 2,000,000.00<br>เพิ่มเติม<br><b>บันทึกช่วยจำ</b> 0/40<br>ใส่บันทึกช่วยจำ |                                                                  |

# 3. กรอกรายละเอียด และ ดำเนินการต่อตามขั้นตอนขอวรนาคาร

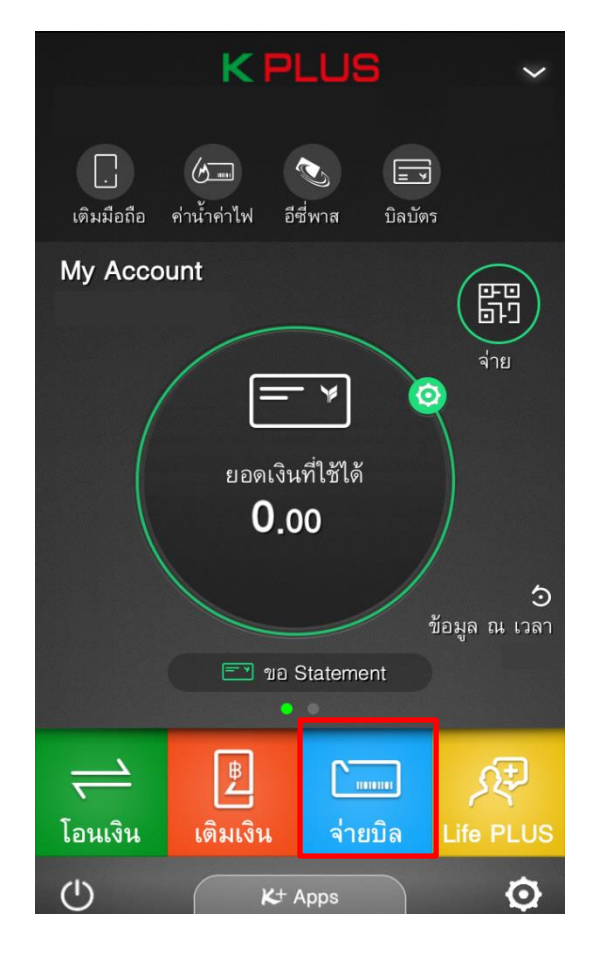

(ຟາ∩ເງັບພ່າບ Mobile Banking) (KBANK)

### 1. เลือกเมนู "ว่ายบิล"

(ຟາ∩ເງັບພ່າບ Mobile Banking) (KBANK)

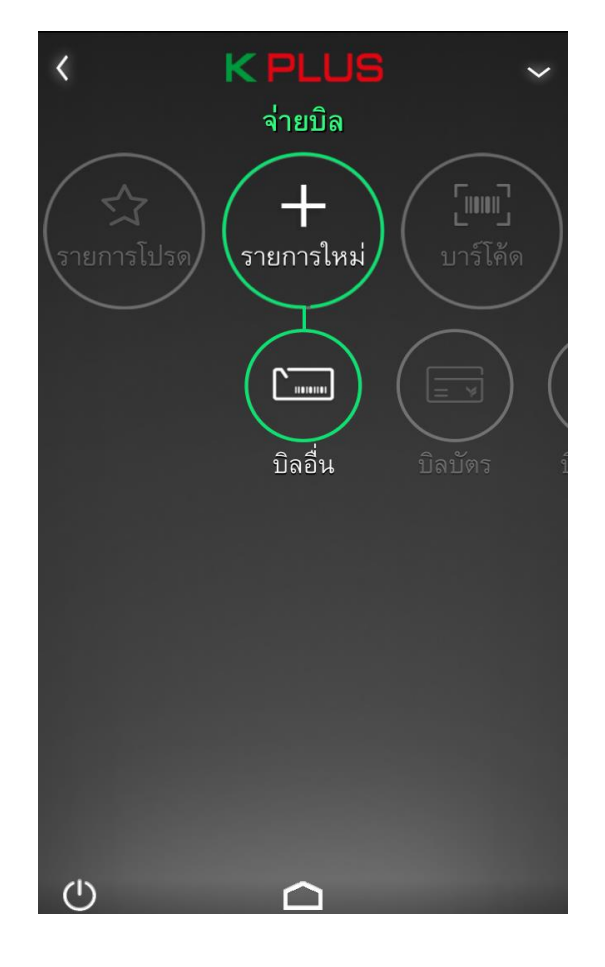

# 2. เลือก "บิลอื่น"

∩รอ∩ Comp code ขอมบริษัท (สำหรับ KBANK : 33826)

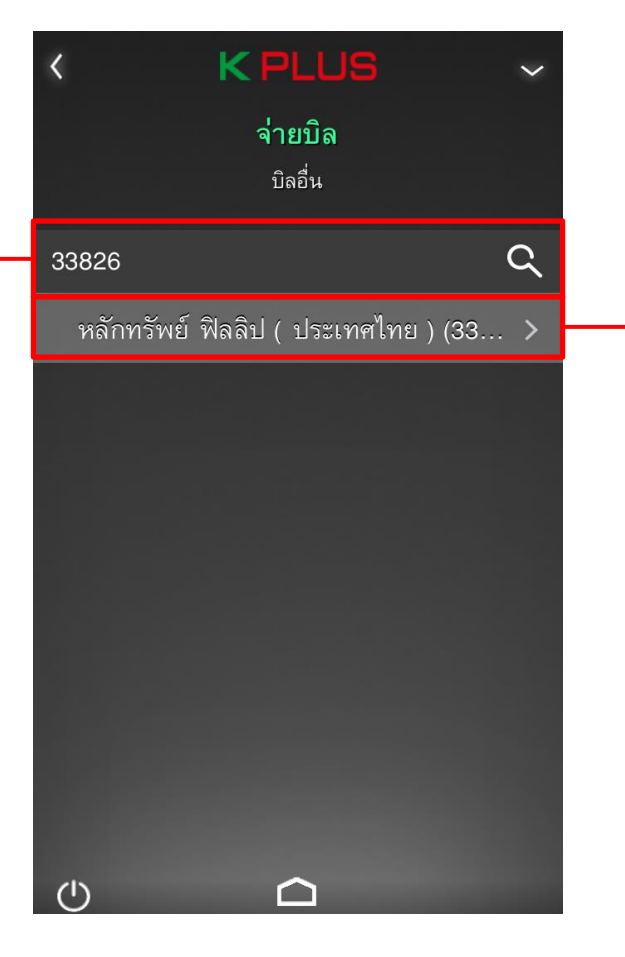

(ฟา∩เวินพ่าน Mobile Banking) (KBANK)

หลังจากกรอก Comp code ให้เลือก "บริษัท หลักทรัพย์ฟิลลิป"

### 2. เลือก "บริษัทหลักทรัพย์ฟิลลิป"

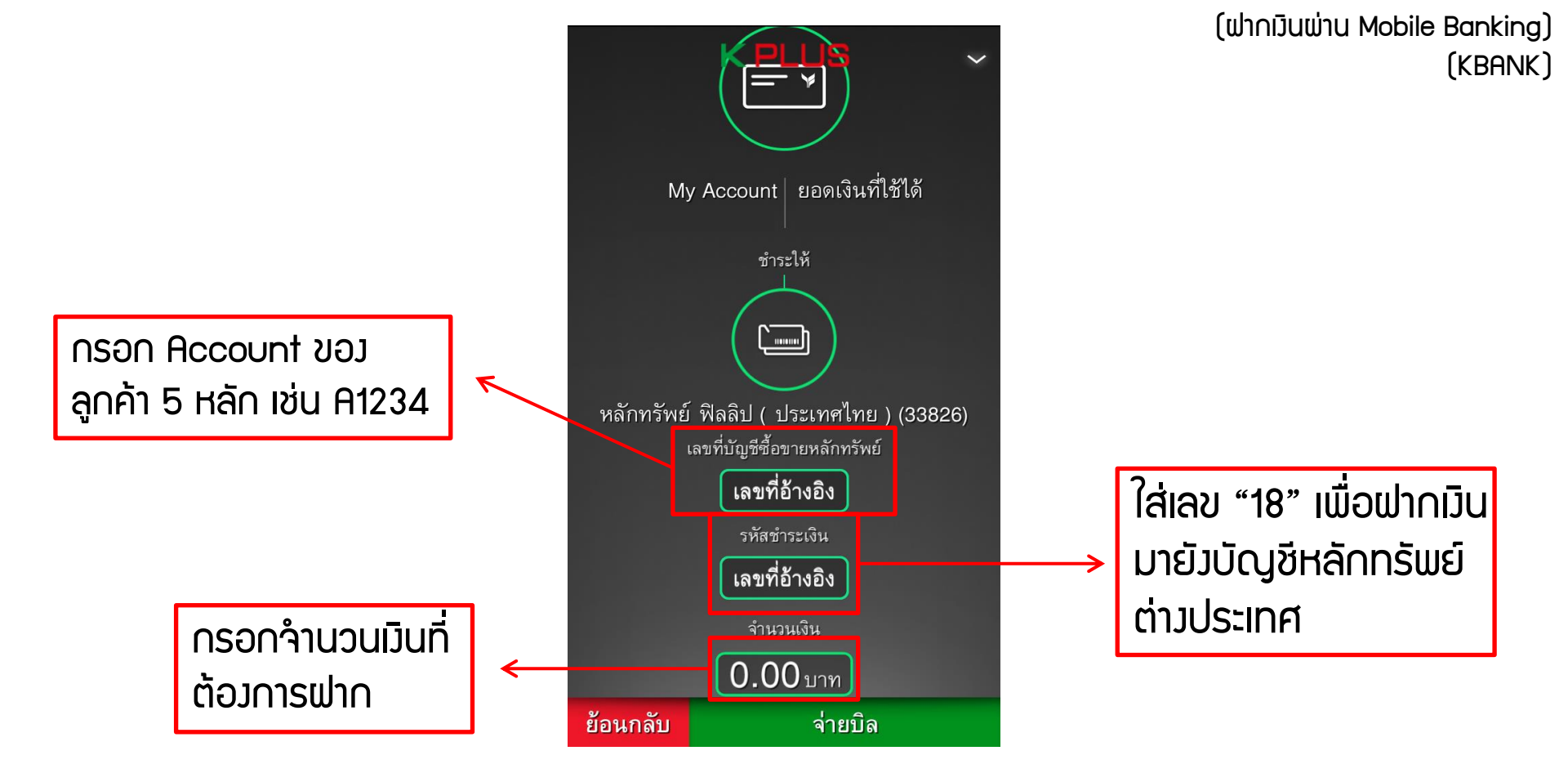

## 3. กรอกรายละเอียด และ ดำเนินการต่อตามขั้นตอนของรนาคาร

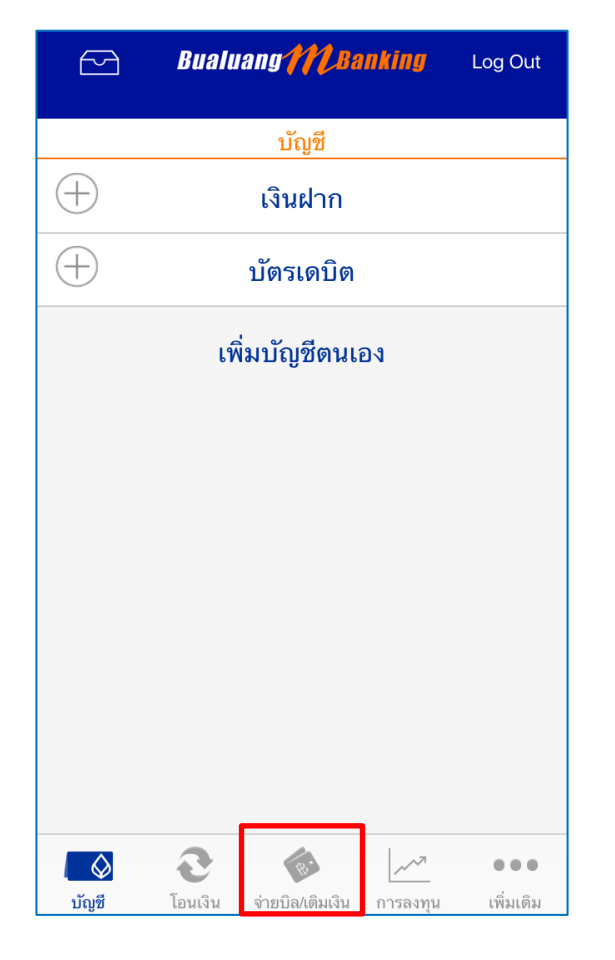

### 1. เลือกเมนู "ว่ายบิล/เติมเวิน"

| Bualuang M. Banking Log Out |                     |                                  |  |  |  |
|-----------------------------|---------------------|----------------------------------|--|--|--|
| จ่ายบิล/เติมเงิน            |                     |                                  |  |  |  |
| <u>เ</u> ∎ี<br>1ยบิล        | ั (ติมเงิน          | ออามา<br>บัตรเครดิต<br>ธ.กรุงเทพ |  |  |  |
| สแกนเพื่อ<br>ชำระเงิน       | ่                   | √_)<br>ประวัติ<br>ชำระเงิน       |  |  |  |
| นักซี โอม                   | ເບິ່ນ ຈຳຍຸເນືອມເຕີນ | การองทบ เพิ่มเดิม                |  |  |  |

## 2. เลือกเมนู "จ่ายบิล"

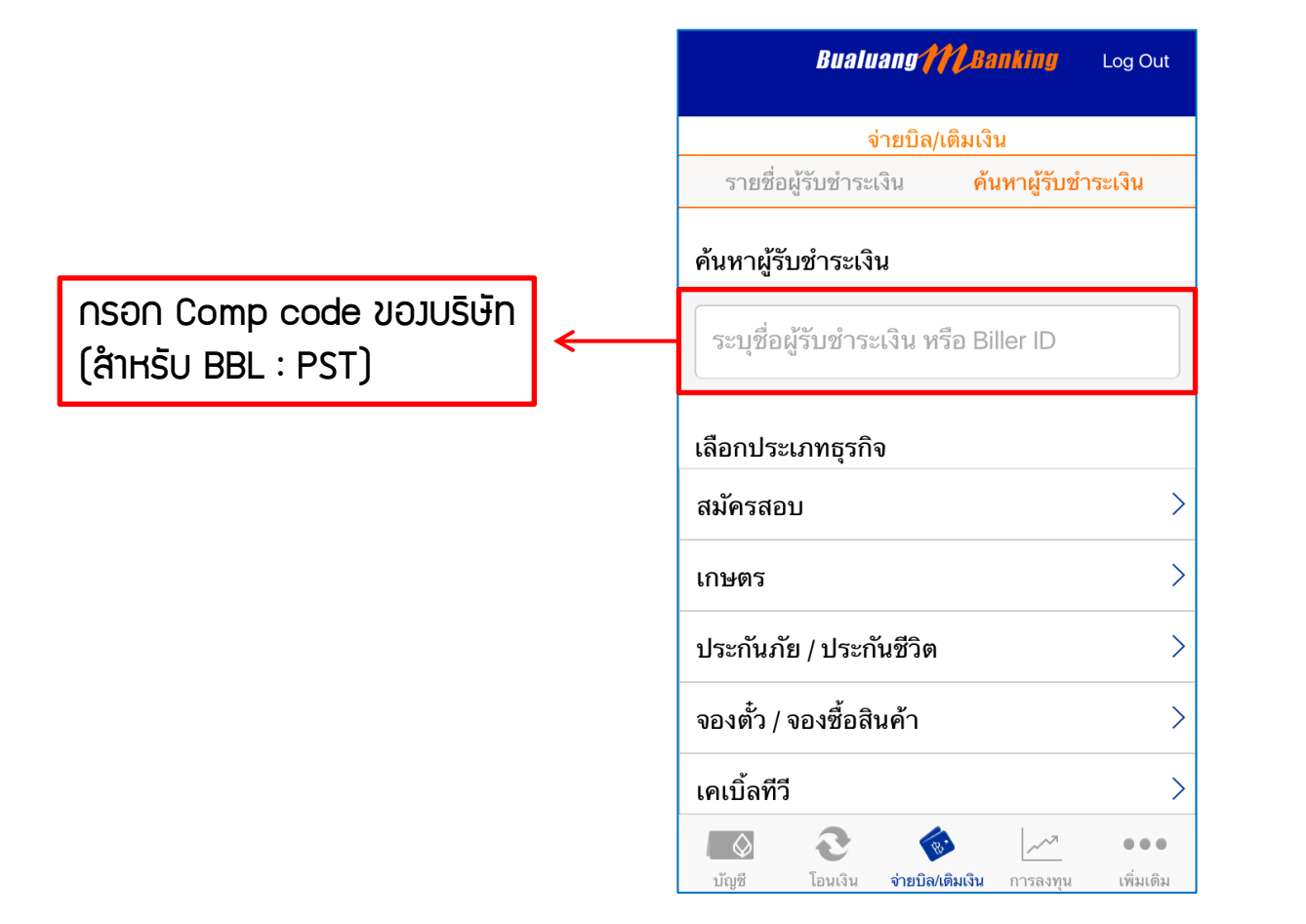

## 3. กรอก Comp code แล้วกดค้นหา

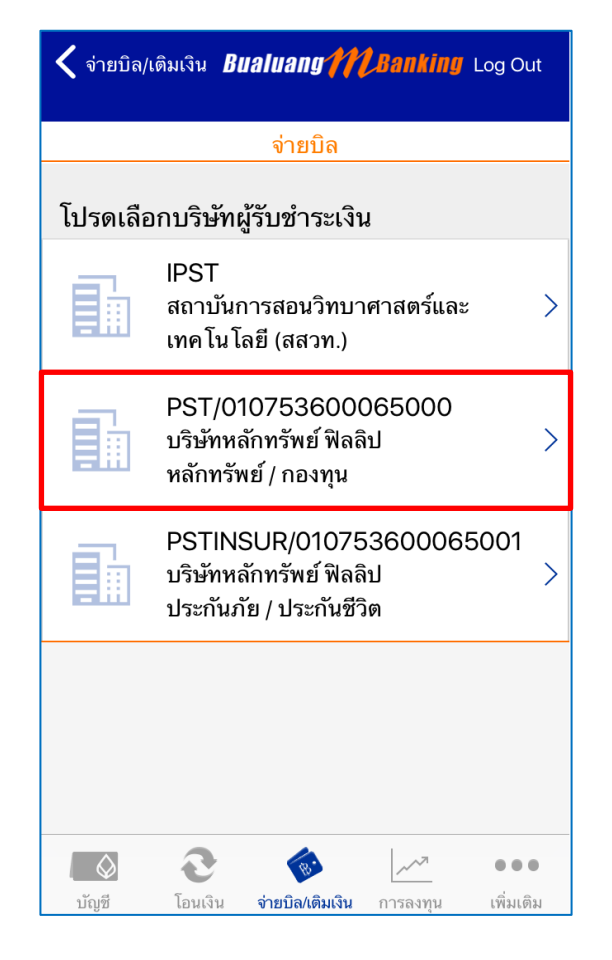

## 4. เลือก "บริษัทหลักทรัพย์ฟิลลิป"

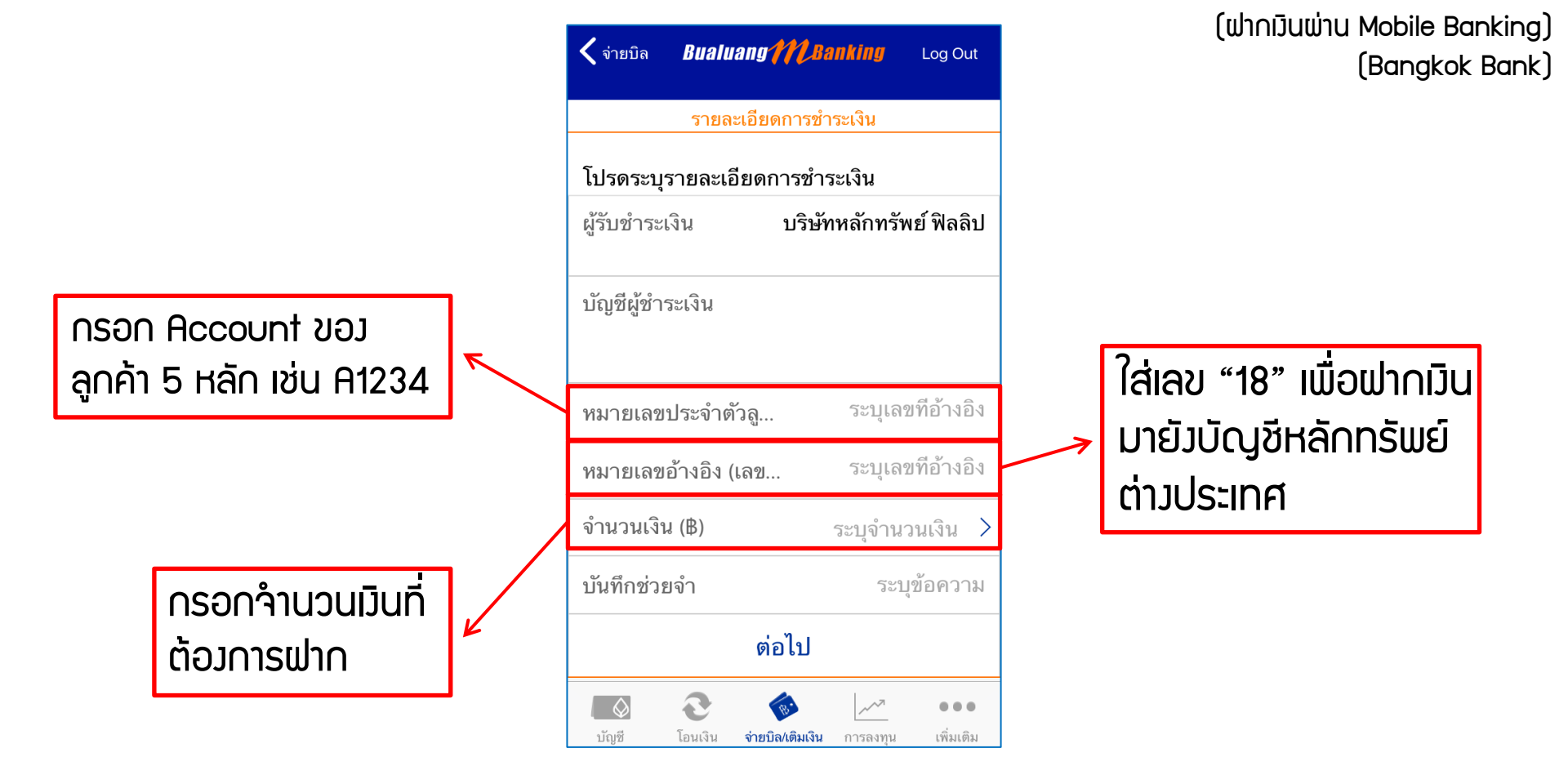

## 5. กรอกรายละเอียด และ ดำเนินการต่อตามขั้นตอนขอวรนาคาร

# หลังจากโอนเงินเรียบร้อย กรุณาติดต่อ <u>02–635–3055</u> เพื่อแจ้งรายละเอียดดังนี้

- ชื่อ-นามสกุล
- จำนวนเวินที่โอน
- เวลาที่ทำการโอน
- ช่องทางในการโอนเงิน (ATS, Bill Payment)
- รนาคารที่ใช้บริการ
- สกุลเวินที่ต้องการโอน